Date Time Addition

**Date Time Addition** 

**Step 1:** Go to Manage Forms > Triggers > Add Triggers > Select Action Type and choose 'Set current event values'

|                                                                                                    | Triggers                                                                                                    |
|----------------------------------------------------------------------------------------------------|----------------------------------------------------------------------------------------------------|
| toTime({dateTimeField})>toTime('23/10/2018 15:12:18')                                                                                                    | · · · · · · · · · · · · · · · · · · ·                                                                                                    |
| Compare Listbox<br>'(field1_label)'=='Test'<br>'(fieldname_label)'=='item 1'                                                                                                    | 0                                                                                                    |
| Action Type 1 *:                                                                                                    | · ·                                                                                                    |
| Action Schedule 1:<br>Examples<br>New Schedule<br>(dateTimeField)<br>2010-10-23 15:12:18<br>23/10/2018 15:12:18<br>22/09/2018<br>05:15 AM<br>Reschedule<br>R>(dateTimeField)<br>R>2016-10-23 15:12:18<br>R>23/10/2018 15:12:18<br>R>23/10/2018 15:12:18<br>R>23/10/2018 15:12:18<br>R>23/10/2018 15:12:18<br>R>23/10/2018 15:12:18<br>R>23/10/2018 15:12:18<br>R>23/10/2018 15:12:18<br>R>25/15 AM | Send email (test)@domain.com;test2@domain.com;test3@domain.com###email text###subject###sender name)<br>Send SMS 1 (+987654321;+12345678###sms text)<br>http request (http://URU/path/?fieldA=(field1)&field=[field5])<br>run MySQL command (hostname###username###password###insert into dbname tablename (field) values ('{field}'))<br>run MSSQL command (server###username###password###insert into dbname tablename (field) values ('{field}'))<br>run Oracle command (connectionstring###username###password###insert into dbname tablename (field) values ('{field}'))<br>run Oracle command (connectionstring###username###password###insert into dbname.tablename (field) values ('{field}'))<br>send SMS 2, Rapidsms (+987654321;+12345678###sms text###accessKey###accessSecret###From)<br>Send Notification 1 (test1@domain.com###notification text)<br>Send Vouchermatic request (+987654321;+12345678)<br>Auto Lordete envircenced (formID=55 field1=24,field2={field15})<br>Auto Lordete envircence (formID=5 field1=24,field2={field15}) |
| Action 1:                                                                                                    | Auto Delete existing record (romID=5, field3=12)<br>Copy record to form (formID=5)<br>Move record to form (formID=5)<br>Auto Delete all records (formID=5)<br>Delete Current Record (ves)<br>Set ourrent went veloce (field1=(field3):field4=(field6):field6=(strippyplus))                                                                                                    |
|                                                                                                    | Set current event values ( neid = {neid 3, neid = {neid3}, neid = {neid3}, neid = stringvalue)<br>Run globar ingger (ingger D==5)<br>Show Popup (Dialog content)                                                                                                    |

Step 2: We can use the below value.

field1=calcTime('+7 day')

You can replace '+7 day' with other values.

'+13 minute''+11 month''+11 hour''+7 year'